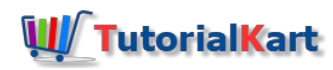

# Install Node.js on Windows

In this tutorial, we shall provide detailed step by step process to install Node.js software on your PC running on Windows Operating System.

## Installation of Node.js on Windows 10

## 1. Download Node.js package.

Latest releases of Node.js are available at [https://nodejs.org/download/release/latest/].

# Index of /download/release/latest/

| <u>/</u>                                    |                   |          |
|---------------------------------------------|-------------------|----------|
| docs/                                       | 10-Oct-2018 19:26 | -        |
| win-x64/                                    | 10-Oct-2018 20:03 | -        |
| <u>win-x86/</u>                             | 10-Oct-2018 19:47 | -        |
| SHASUMS256.txt                              | 10-Oct-2018 21:23 | 3347     |
| SHASUMS256.txt.asc                          | 10-Oct-2018 21:23 | 4229     |
| SHASUMS256.txt.sig                          | 10-Oct-2018 21:23 | 566      |
| node-v10.12.0-aix-ppc64.tar.gz              | 10-Oct-2018 19:36 | 22833225 |
| node-v10.12.0-darwin-x64.tar.gz             | 10-Oct-2018 19:17 | 16364253 |
| node-v10.12.0-darwin-x64.tar.xz             | 10-Oct-2018 19:17 | 11081840 |
| <u>node-v10.12.0-headers.tar.gz</u>         | 10-Oct-2018 19:28 | 447174   |
| <u>node-v10.12.0-headers.tar.xz</u>         | 10-Oct-2018 19:28 | 336700   |
| <u>node-v10.12.0-linux-arm64.tar.gz</u>     | 10-Oct-2018 19:11 | 18520519 |
| <pre>node-v10.12.0-linux-arm64.tar.xz</pre> | 10-Oct-2018 19:12 | 11646744 |
| <u>node-v10.12.0-linux-armv6l.tar.gz</u>    | 10-Oct-2018 19:13 | 17540118 |
| <u>node-v10.12.0-linux-armv6l.tar.xz</u>    | 10-Oct-2018 19:14 | 10764716 |
| <u>node-v10.12.0-linux-armv7l.tar.gz</u>    | 10-Oct-2018 19:23 | 17390704 |
| <u>node-v10.12.0-linux-armv7l.tar.xz</u>    | 10-Oct-2018 19:23 | 10693448 |
| <u>node-v10.12.0-linux-ppc64le.tar.gz</u>   | 10-Oct-2018 19:11 | 18630809 |
| <u>node-v10.12.0-linux-ppc64le.tar.xz</u>   | 10-Oct-2018 19:11 | 11539240 |
| <u>node-v10.12.0-linux-s390x.tar.gz</u>     | 10-Oct-2018 19:13 | 18897514 |
| <u>node-v10.12.0-linux-s390x.tar.xz</u>     | 10-Oct-2018 19:14 | 11479096 |
| <u>node-v10.12.0-linux-x64.tar.gz</u>       | 10-Oct-2018 19:54 | 18652081 |
| <u>node-v10.12.0-linux-x64.tar.xz</u>       | 10-Oct-2018 19:55 | 12330544 |
| <u>node-v10.12.0-sunos-x64.tar.gz</u>       | 10-Oct-2018 19:14 | 19963865 |
| <u>node-v10.12.0-sunos-x64.tar.xz</u>       | 10-Oct-2018 19:15 | 12812124 |
| node-v10.12.0-win-x64.7z                    | 10-Oct-2018 20:09 | 9648467  |
| <u>node-v10.12.0-win-x64.zip</u>            | 10-Oct-2018 20:13 | 16223525 |
| <u>node-v10.12.0-win-x86.7z</u>             | 10-Oct-2018 19:48 | 8585768  |
| <u>node-v10.12.0-win-x86.zip</u>            | 10-Oct-2018 19:48 | 14731295 |
| <u>node-v10.12.0-x64.msi</u>                | 10-Oct-2018 20:16 | 17276928 |
| <u>node-v10.12.0-x86.msi</u>                | 10-Oct-2018 19:48 | 15699968 |
| <u>node-v10.12.0.pkg</u>                    | 10-Oct-2018 19:37 | 16615677 |
| <u>node-v10.12.0.tar.gz</u>                 | 10-Oct-2018 19:21 | 36277157 |
| <u>node-v10.12.0.tar.xz</u>                 | 10-Oct-2018 19:23 | 20185168 |
|                                             |                   |          |

Based on the architecture of your Windows Operating System, download the appropriate .zip or .7z file. To know your windows architecture (x64 or x86), run the command wmic OS get OSArchitecture in Command Prompt.

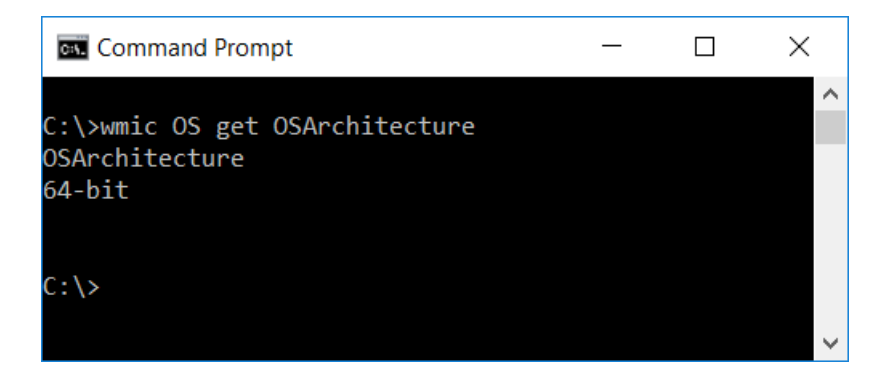

The PC is running on x64, we have chosen x64.zip file to download.

## 2. Extract the zip file.

Extract the zip file and copy the nodejs folder to C:\Program Files .

## 3. Setup Environment Variable for Node.js.

Now we should let the PC know that we have a program called node at location "C:\Program Files\nodejs" Add this location to System Environment Path variable.

| Edit environment variable                                  |           | $\times$    |
|------------------------------------------------------------|-----------|-------------|
|                                                            |           |             |
| C:\Windows\System32\Wbem                                   | ^         | New         |
| C:\Windows\System32\WindowsPowerShell\v1.0\                |           |             |
| C:\Program Files (x86)\NVIDIA Corporation\PhysX\Common     |           | Edit        |
| C:\WINDOWS\system32                                        |           |             |
| C:\WINDOWS                                                 | Browse    |             |
| C:\WINDOWS\System32\Wbem                                   |           |             |
| C:\WINDOWS\System32\WindowsPowerShell\v1.0\                | Delete    |             |
| C:\Program Files (x86)\Intel\Intel(R) Management Engine Co |           |             |
| C:\Program Files\Intel\Intel(R) Management Engine Compon   |           |             |
| C:\Program Files (x86)\Intel\Intel(R) Management Engine Co | Marriella |             |
| C:\Program Files\Intel\Intel(R) Management Engine Compon   | wove up   |             |
| C:\Program Files\Intel\WiFi\bin\                           |           | Marco Davia |
| C:\Program Files\Common Files\Intel\WirelessCommon\        |           | wove Down   |
| C:\Program Files\nodejs\                                   |           |             |
| C:\Program Files\Microsoft VS Code\bin                     |           |             |
| C:\Program Files\Git\cmd                                   |           | Edit text   |
| %SystemRoot%\system32                                      |           |             |
| %SystemRoot%                                               |           |             |
| %SystemRoot%\System32\Wbem                                 |           |             |
| %SYSTEMROOT%\System32\WindowsPowerShell\v1.0\              |           |             |
| %SYSTEMROOT%\System32\OpenSSH\                             |           |             |
|                                                            | *         |             |
|                                                            |           |             |
| OK                                                         |           | Cancel      |

Ha! We are done with the installation of node in Windows. Now its time to check if the installation is successful. Open Command Prompt and run the command node. Node Shell would be started.

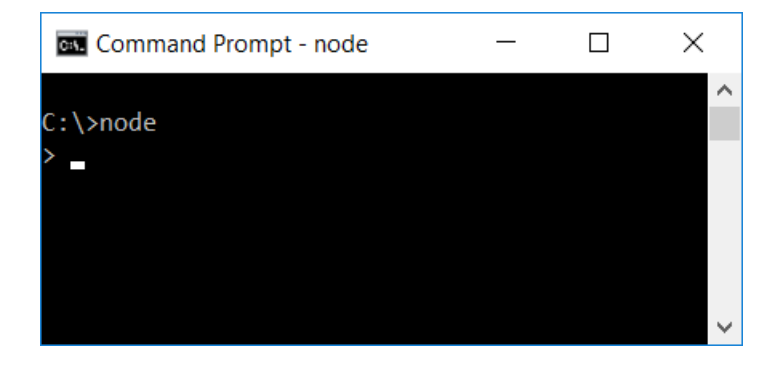

## 5. Check Node Version.

To check Node Version, run either node -v or node --version in the command prompt.

| Command Prompt         | _ | $\times$ |
|------------------------|---|----------|
| C:\>nodeversion        |   | ^        |
| v10.6.0                |   |          |
| C:\>node -v<br>v10.6.0 |   |          |
| C:\>_                  |   | ~        |

## Conclusion

In this <u>NodeJS Tutorial</u>, we have learnt how to install Node.js on Windows OS. In our next tutorial, we shall get started with Basic <u>Node.js Application Example</u>.

| Node.js                                  |
|------------------------------------------|
| Node.js Tutorial                         |
| Get Started With Node.js                 |
| ⊩ Install Node.js Ubuntu Linux           |
| ⊩ Install Node.js Windows                |
| ⊩ Node.js - Basic Example                |
| ⊩ Node.js - Command Line Arguments       |
| ⊩ Node.js - Modules                      |
| ⊩ Node.js - Create a module              |
| ⊩ Node.js - Add new functions to Module  |
| ⊩ Node.js - Override functions of Module |
| ⊩ Node is - Callback Eurotion            |

⊩ Node.js - forEach

#### Express.js

- ⊩ Express.js Tutorial
- What is Express.js?
- ⊩ Express.js Application Example
- ⊩ Install Express.js
- ⊩ Express.js Routes
- ⊩ Express.js Middleware
- ⊩ Express.js Router

#### Node.js Buffers

- Node.js Buffer Create, Write, Read
- ⊩ Node.js Buffer Length
- ⊩ Node.js Convert JSON to Buffer
- ⊩ Node.js Array to Buffer

#### Node.js HTTP

- ⊩ Node.js Create HTTP Web Server
- ⊩ Node.js Redirect URL

#### Node.js MySQL

- ⊩ Node.js MySQL
- ⊩ Node.js MySQL Connect to MySQL Database
- ⊩ Node.js MySQL SELECT FROM
- ⊩ Node.js MySQL SELECT WHERE
- ⊩ Node.js MySQL ORDER BY
- ⊩ Node.js MySQL INSERT INTO
- ⊩ Node.js MySQL UPDATE
- ⊩ Node.js MySQL DELETE
- Node.js MySQL Result Object

#### Node.js MongoDB

- ⊩ Node.js MongoDB
- ⊩ Node.js Connect to MongoDB
- ⊩ Node.js Create Database in MongoDB
- ⊩ Node.js Drop Database in MongoDB
- ⊩ Node.js Create Collection in MongoDB

⊩ Node.js - Delete Collection in MongoDB

#### ⊩ Node.js - Insert Documents to MongoDB Collection

#### ⊩ MongoError: failed to connect to server

#### Node.js Mongoose

- ⊩ Node.js Mongoose Tutorial
- ⊩ Node.js Mongoose Installation
- $\hfill \hfill \hfill$
- ⊩ Node.js Mongoose Define a Model
- ⊩ Node.js Mongoose Insert Single Document to MongoDB

⊩ Node.js Mongoose - Insert Multiple Documents to MongoDB

#### Node.js URL

⊩ Node.js - Parse URL parameters

#### Node.js FS (File System)

#### $\vdash \textit{Node FS}$

- ⊩ Node FS Read a File
- ⊩ Node FS Create a File
- ⊩ Node FS Write to a File
- ⊩ Node FS Append to a File
- ⊩ Node FS Rename a File
- ⊩ Node FS Delete a File
- ⊩ Node FS Extra Copy a Folder

#### Node.js JSON

- ⊩ Node.js Parse JSON
- ⊩ Node.js Write JSON Object to File

#### Node.js Error Handling

⊩ Node.js Try Catch

Node.js Examples

- Node.js Examples
- ⊩ Node.js Handle Get Requests
- ⊩ Node.js Example Upload files to Node.js server

#### **Useful Resources**

- ⊩ Node.js Interview Questions
- ⊩ How to Learn Programming